## Quick Guide for a Vidyo Guest

- Enter the SPRACE room by going to this link <a href="http://cern.ch/go/X8Xdr">http://cern.ch/go/X8Xdr</a>
  - If this is your first time using VidyoWeb: install the plug-in and then accept the terms
  - Otherwise the name field will appear: enter your name and click "Join"
- By clicking the symbols at the lower corner of the screen you can turn on and off your camera, microphone and speakers:

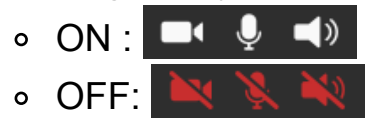

A User Guide can be found at https://www.vidyo.com/wp-content/uploads/VidyoWeb\_QuickUserGuide\_1.0-A.pdf